# 报名系统操作说明

报名疑问咨询邮箱:signup@fairplay.xin

推荐使用谷歌浏览器:谷歌浏览器

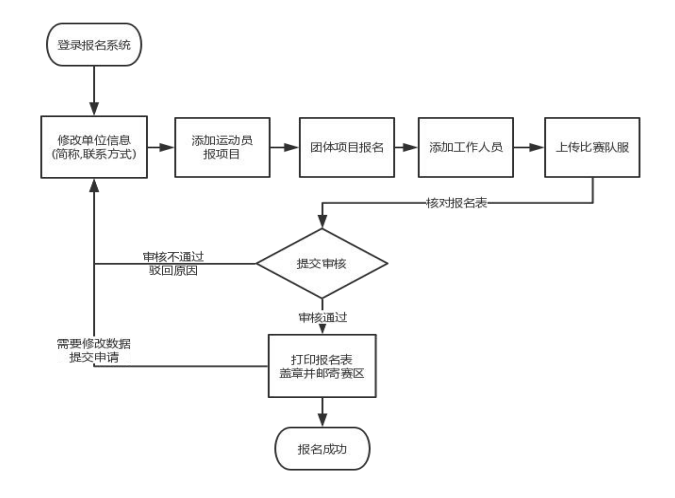

一、报名方法

## (一)系统进入: 1、登录<u>中国田径协会官方网站</u>

网址: <u>http://www.athletics.org.cn/cjcx/</u>, 点击 "赛事报名" 进入。

|                                                                                                    | 中国田径协会官方网<br>Chinese Athletics Associatio | ]<br>n              | 商务专区   媒体专区        | 会员专区<br>  時輸入关 | 认证服                | 务专区   EN<br>Q |  |
|----------------------------------------------------------------------------------------------------|-------------------------------------------|---------------------|--------------------|----------------|--------------------|---------------|--|
| 首页新闻资讯                                                                                                    | <b>郵</b> 知公告 竞赛工作 中国之队 田径3                | 文化 协会工作 关于          | F协会 信息系统           | 马拉松平台          | 1 大众               | 健身及会员         |  |
|                                                                                                    |                                           |                     | 全国田径党赛管理系统         | Æ              |                    |               |  |
|                                                                                                    |                                           |                     | 田径专业人员管理系统         | ŧ.             |                    |               |  |
| 0                                                                                                    |                                           |                     | 运动员数据库             |                |                    |               |  |
| and the second second se | 山田田活林合著                                   | 主案答理1               | 后备人才管理系统           | Fa             | rplo               | y             |  |
|                                                                                                    | CAA Competition Entry                     | and Informati       | -<br>0.0<br>寒春由请系统 | ##<br>*#       | F 葉 ■<br>/ 仏 引 叙 木 |               |  |
| 4 88                                                                                                    | CAR COMPETITION LITT                      | , und mitormuti     |                    |                | y to the future    |               |  |
| m                                                                                                    |                                           |                     | 全国田径裏事监管系统         | 6              |                    |               |  |
| 2023 <b>20</b> 3                                                                                                    | 22 2021 2020 2019                         |                     | 俱乐部管理系统            |                |                    | UNET-201      |  |
| 廣事名称↑                                                                                                    | 比赛地点                                      | 比赛时间 ↑ 报名           | 时间 操作              | 调整             | 备注                 | 级别<br>~       |  |
|                                                                                                    |                                           |                     | 打印证书               |                | 规程                 |               |  |
| 2023年室内田径邀请                                                                                                    | (第3站) 四川省成都市犀浦田径基地                        | 02.24 - 02.25 01.20 | - 01.31 查看报名       |                | 週知                 | 田級            |  |
| 2023年室内田径邀请                                                                                                    | 賽(第4站) 四川省成都市犀浦田径墓地                       | 02.27 - 02.28 01.20 | - 01.31 查看报名       |                | 通知<br>规程           | 田級            |  |
| 2023年全国竞走大装<br>赛&亚运会选拔赛                                                                                                    | 赛 (1) 暨世锦 安徽省黄山市                          | 03.04 - 03.05 02.02 | - 02.17            |                |                    | Ⅲ级            |  |
| 2023年全国越野跑排                                                                                                    | 战系列赛(1) 安徽省黄山市                            | 03.11 - 03.12 12.29 | - 01.13            |                |                    | 田級            |  |
| 第十届田径耐力项目                                                                                                    | 高原省区对抗赛 云南省曲靖市                            | 03.13 - 03.13 02.10 | - 02.17 嘉事报名       |                | 通知<br>规程           | Ⅲ级            |  |
| 2023年全国室内田径                                                                                                    | 锦标赛 天津市市辖区和平区                             | 03.15 - 03.17 02.13 | - 02.28            |                |                    | 1級            |  |

## 2、登录报名系统

使用系统提供的账号登录报名系统。

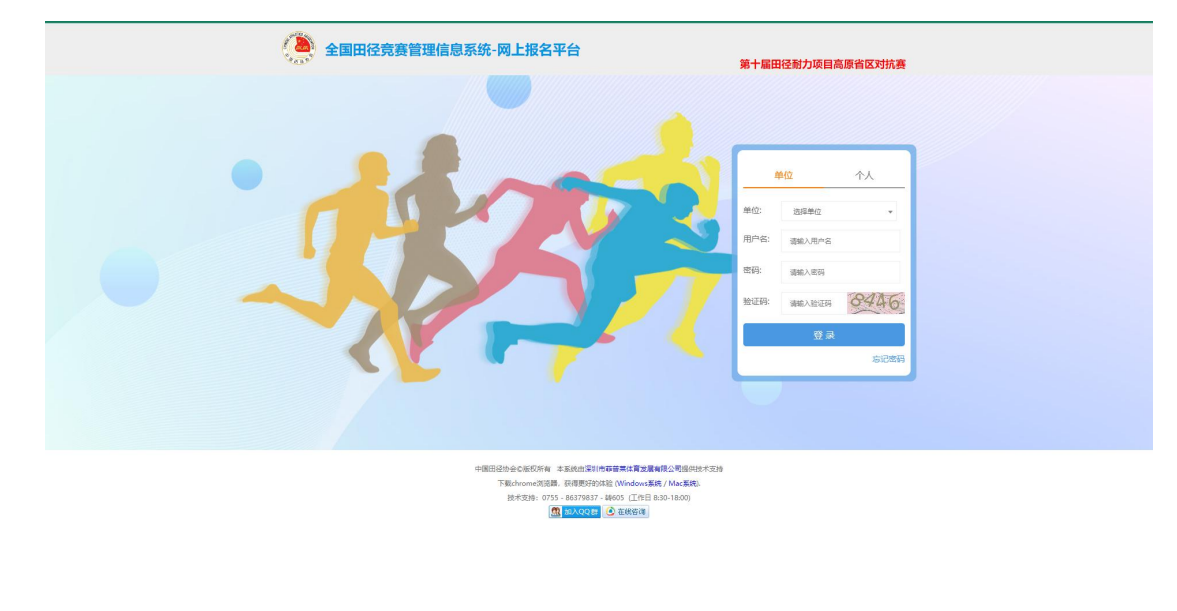

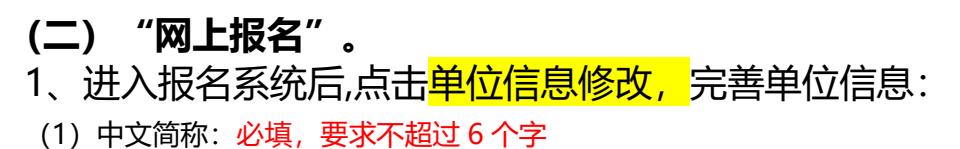

(2) 领队姓名, 领队联系人手机号

| 第十届         | 田径耐力工          | 页目高原    | 省区对抗赛      | 网上报名       |                  | -            |      |              |            |                     | IRSAR I POLEKA PRASS PRI |
|-------------|----------------|---------|------------|------------|------------------|--------------|------|--------------|------------|---------------------|--------------------------|
| ⊖ 首页        | Ⅲ 个人项目         | IIRA O  | 团体项目管理     | 山工作人员登词    |                  | 单位信息修改       |      | ×            |            |                     | 1                        |
| +新埠<br>未报名這 | 1 /修改<br>1动员列表 | ▲报名校验   | 合打印报名信息    |            | 已搬运动员及项目         | 中文全称         | *    |              |            |                     |                          |
| 姓名/3        | 主册号            | 搜索      |            |            | 姓名/注册号           | ATIMO        |      |              |            |                     | 備误                       |
| BIR         | 注册号码           |         | 姓名         | 性别         | 開除 注册号码          | 308673440    |      |              | 尺码         | 操作                  |                          |
|             | 62             |         | i i i      | 女子         | 0 -              | 负责人手机号       | 1    |              | 175/88A)   | 作故服装尺码              |                          |
|             | 64             |         |            | 男子         |                  | 節阻熱素         |      |              |            |                     |                          |
|             | 150            |         |            | 男子         | 37083220070906   | REPAILS      |      |              | 175/88A)   | 作故服装尺码              |                          |
|             | 62             |         | 1          | 男子         |                  | 領队联系人手机号     |      |              |            |                     |                          |
|             | 15             |         | : 2        | 女子         | n .              | 84 \$5.101-1 |      |              | 175/88A)   | 他太阳地已至              |                          |
|             | 15             |         | :Z         | 男子         | 0                | RADICALME.   |      |              | ,110,001,0 | The Addition of the |                          |
|             | 15             |         | : 宇        | 男子         | -                |              |      |              |            |                     |                          |
|             | 14             | -       | 如此         | 女子         | 150303200601133  |              |      |              | 175/88A)   | 修改服装尺码              |                          |
|             |                |         | NY Calmada |            |                  |              | 关ife | đ <b>200</b> |            |                     |                          |
| 项目列制        | 1 (运动员报项)      | 图) 男子U1 | 18组 - 注册号: | 非注册 姓名:高紫轩 | F 性別:男 参赛项目 5公里5 | 8击,10公里竟走    |      |              |            |                     |                          |

# (三)、报名步骤:

1、个人项目报名。

- (1) 点击个人项目报名;
- (2) 新增运动员:

A. 运动员添加需要身份证识别,身份证照片必须清晰没有污点,照片大小不得 大于 1M;

- B. 红色\*为必填信息;
- C. 部分信息会从身份证照片中读取;
- D. 若遇保存失败,可能是您浏览器版本过低,请使用谷歌浏览器,网站底部提

供下载.

| そ → C ③ 不安全   signup.fairplay.xin/html/unit/index.html                                                                                                    |                          |                                                                                                    | * 🗣 ¥ * 😝 :                                                                                                    |
|----------------------------------------------------------------------------------------------------|--------------------------|----------------------------------------------------------------------------------------------------|----------------------------------------------------------------------------------------------------|
| 2020年全国U16 - U18田径通讯赛(吉林赛区) 网上报                                                                                                    | 名                        |                                                                                                    | <b>Becker 1</b> +000000 0 0000 0 80                                                                                                    |
| O         H         H         ALE         ALE | 运动负报名<br>940证题:P:        |                                                                                                    | tál (2                                                                                                    |
| 項目列表 (法治负担限定) (第选集组列) ×                                                                                                    | 姓名・<br>東元与公正<br>作加・<br>・ | BY:       1.88 (~~0~07) >72 28         1.938 (~~0~07) >72 28       1.938 (~~0~07)         1.938 (~~0~07)       1.938 (~~0~07)         1.938 (~~0~07)       1.938 (~~0~07)         1.938 (~~0~07)       1.938 (~~0~07)         1.938 (~~0~07)       1.938 (~~0~07)         1.938 (~~0~07)       1.938 (~~0~07)         1.938 (~~0~07)       1.938 (~~0~07)         1.938 (~~0~07)       1.938 (~~0~07)         1.938 (~~0~07)       1.938 (~~0~07)         1.938 (~~0~07)       1.938 (~~0~07)         1.938 (~~0~07)       1.938 (~~0~07)         1.938 (~~0~07)       1.938 (~~0~07) | ¥.=\$<br>₩.=\$                                                                                                    |
|                                                                                                    |                          |                                                                                                    | Comment of the second second s |

- (3) 点击需要参加的运动员行;
- (4) 选择下拉框内的需要参加的组别。
- (5) 勾选需要报名的比赛项目

| 第十九届全国老将田径锦标赛网上报名 1.进                     |                                             |       |
|-------------------------------------------|---------------------------------------------|-------|
| ◎ 前页                                      | 3 1 代表以厳愛 山 振名成計 国 変単公告 / 振名校验与建立           |       |
|                                           | 白元观,仅建筑结定占有开币                               |       |
| ▼新編 / 修改 △280-60-22 ●110-80-18-8 未服名运动员列表 | 已搬运动员及项目                                    |       |
| 姓名/注册号 搜索 2.新增运动员(需要身份证认)。                | 王等信息) · s · · · · · · · · · · · · · · · · · | 525 G |
| 制除 注册号码 姓名 性别                             | 開除注册号码 姓名 性别 细別 项目 (报名或续)                   | HIX.  |
| - 関旗 女子                                   | 3.点击需要报名的运动员                                |       |
| - 防衛志 男子                                  |                                             |       |
|                                           |                                             |       |
|                                           |                                             |       |
| 项目列表(运动员报项区) 男子35 注册号:-姓名:韩宥志性别           | ·男 参赛项目                                     |       |
| I 100/#                                   |                                             |       |
| 成湖                                        | 4.选择需要参加的组别                                 |       |
| 5.勾洗需要报名的项目                               | 中国田径协业单版双所有本系统由深圳市整督解体育发展有限公司提供技术支持         |       |
|                                           | 下動chrome浏汽罐,获得更好的体验(Windows系统 / Mac系统)      |       |
| -                                         | 技术支持: 400-8520095(前曹第)                      |       |
|                                           | PHOC apple 14/2144-24/0424                  |       |
|                                           |                                             |       |
|                                           |                                             |       |
|                                           |                                             |       |
|                                           |                                             |       |
|                                           |                                             |       |
|                                           |                                             |       |
|                                           |                                             |       |

(6) 点击已报项运动员信息上的修改服装尺码按钮,选择运动员对应的服装尺码

| 第十届田径商         | 讨力项目高原         | 省区对抗赛区                                                                                                    | 网上报名          |                |               |                           |                           |              |        | <b></b>    | 立信目修改 🗢 修改密码 🖸 |
|----------------|----------------|----------------------------------------------------------------------------------------------------|---------------|----------------|---------------|---------------------------|---------------------------|--------------|--------|------------|----------------|
| ◎ 首页 🖽 个       |                | 团体项目管理                                                                                                    | 山工作人员登        | · 是代表队服装       | 国 <b>资</b> 制公 | 告 🖌 报名校验与提交               |                           |              |        |            |                |
| 1 mm 2 m       |                |                                                                                                    |               |                |               |                           |                           |              |        |            |                |
| 十新項 / 例        |                | 層打印接名信息                                                                                                    |               |                |               |                           |                           |              |        |            |                |
| 木般沿连动员列表       | 2              |                                                                                                    |               | 已被运动员及项目       |               |                           |                           |              |        | 1          |                |
| 姓名/注册号         | 搜索             |                                                                                                    |               | 姓名/注册号         | 搜索 上          | 上传运动员头像                   |                           |              |        | 错误         |                |
| 副除 注册号         | 169            | 姓名                                                                                                    | 性别            | 副除 注册号码        | 姓名            | 性別 组別 休園/身高               | 項目 (振名成绩)                 | 服装尺码         | 操作     |            |                |
| 62             | 3              | 98                                                                                                    | 女子            | • ·            | Į.            | 男 U18組 55Kg/169Cm<br>子 (音 | 5公里寬走, 10公里寬走             | 男-L(175/88A) | 修改服装尺码 |            |                |
| 641            | ×              | 齐                                                                                                    | 男子            |                |               | 走)                        |                           |              |        |            |                |
| 15             | 9              | 「「「「」                                                                                                    | 男子            |                |               | 男 U18组 50Kg/168Cm         | 5公里竟走, 10公里竟走             | 男-L(175/88A) | 傳改服装尺码 |            |                |
| 62             | 3              |                                                                                                    | 男子            |                |               | ナ (肩<br>走)                |                           |              |        |            |                |
| 100            | 3              | - DE                                                                                                    | 双子            | <b>—</b> •     | -             | 男 U18组 55Kg/165Cm         | 5公里竟走, 10公里竟走             | 赐-L(175/88A) | 师改服他尺码 |            |                |
| 150            | ,              | ~                                                                                                    | 20 J<br>BR.22 |                | ž             | 子 (寛<br>走)                |                           |              |        |            |                |
| 14             | , ,            | 17                                                                                                    | 201<br>女子     | 0              |               | 男 U18组 55Kg/170Cm         | 5公里竟走, 10公里竟走             | 男-L(175/88A) | 修改服装尺码 |            |                |
|                |                |                                                                                                    |               |                |               | 子 (寛                      |                           |              |        |            |                |
|                |                |                                                                                                    |               |                |               |                           |                           |              |        |            |                |
| 項目列表 (运动局      | 3根項区) 清洗材      | ※(月別) ~                                                                                                    |               |                |               |                           |                           |              |        |            |                |
|                |                |                                                                                                    |               |                |               |                           |                           |              |        |            |                |
|                |                |                                                                                                    |               |                | cta           | 周用经协会合新权所有 本系统中深圳         | 本荘菁英体育发展有限公司場供技术          | 17년          |        |            |                |
|                |                |                                                                                                    |               |                |               | 下載chrome浏览器,获得更好          | 的体验 (Windows系统 / Mac系统).  |              |        |            |                |
|                |                |                                                                                                    |               |                |               | 技术支持: 0755 - 8637983      | 7 - 翰605 (工作日 8:30-18:00) |              |        |            |                |
|                |                |                                                                                                    |               |                |               | M HALODRI                 | The second second         |              |        |            |                |
| 第十届田径耐         | 力项目高原行         | 省区对抗赛 网                                                                                                    | 上报名           |                |               |                           |                           | _            | 85     | 名教程 土单位信息性 | 政 🗢 修改密码 🕒 退出  |
| 0 #5 8 4       | 11801088 0     | RIATE DOM: 1                                                                                                    | T#1202        | 0 ZP-MERI RESS | 运动员服装         | 沢码                        |                           |              |        |            |                |
| • mo in 1.     |                | any state in the second second | · ATTACIALITY | - restruitede  |               |                           |                           | *            |        |            |                |
| Lacto Alto     | Astronette     | Attraction and                                                                                                    |               |                |               | #8                        |                           |              |        |            |                |
| 1 30700 2 7255 | A 110000000000 | - A DEPARTMENT                                                                                                    |               |                |               |                           |                           |              |        |            |                |

| 8/ | 主册号 搜索 |        |    | 姓名/注册号         |        |          | 请选择                                |        |           |                                                                                                    | 错误 |
|----|--------|--------|----|----------------|--------|----------|------------------------------------|--------|-----------|----------------------------------------------------------------------------------------------------|----|
| R  | 注册号码   | 姓名     | 性別 | <b>副除</b> 注册号码 |        |          | 男-XS(160/76A)<br>男-S(165/80A)      | _      | 尺码        | 操作                                                                                                    |    |
|    | 62     | 1      | 女子 | <b>•</b> •     |        |          | 男-M(170/84A)                       | 40.62E | 175/88A)  | 修改服装尺码                                                                                                    |    |
|    | 64 (   |        | 男子 |                |        | 走)       | 男-XL(180/92A)                      | _      |           |                                                                                                    |    |
|    | 16     | THE R. | 男子 |                |        | U1818 50 | 男-XXL(185/96A)<br>思-XXXL(190/100A) | 男山     | (175/88A) | 修改服装尺码                                                                                                    |    |
|    | 6      | 1.00   | 男子 |                | . 3    | (寛       | 22.5 million court                 |        |           | Contraction Contract                                                                                                    |    |
|    | 1      | Ē      | 女子 | -              |        | 志)       |                                    |        |           | (Construction of the local data of the local data of the local dat |    |
|    | 1      | s      | 男子 | U -            | 9<br>7 | (寬       | g/165Cm 522曲尾走, 1022曲尾走            | 9-1    | (175/88A) | 都改脈級尺件                                                                                                    |    |
|    | 1      | *      | 男子 |                |        | 走)       |                                    |        |           |                                                                                                    |    |
|    | 1      | 2 N    | 女子 |                | 31 男   | U1898 55 | g/170Cm 5公里竟走, 10公里竟走              | 男-L    | (175/88A) | 修改服装尺码                                                                                                    |    |
|    |        | -      |    |                |        | (58      |                                    |        |           |                                                                                                    | 1  |

2、团体项目报名:

- (1) 点击团体项目报名;
- (2) 新增接力队:
  - A. 红色\*为必填信息
  - B. 团体项目无需报名运动员,只需要报项目
  - C. 填写团体项目信息保存

| 第十九届全国老将田径锦标赛 网上报名                       |                                                                                                    | 1.#038### <b>0</b> ##### 0.###         |
|------------------------------------------|----------------------------------------------------------------------------------------------------|----------------------------------------|
| ○ 首页 Ⅲ 个人项目报 5 0 网络项目管理 山 工作人员登记 1 代表队服装 | 团体项目报名 ×                                                                                                    |                                        |
| 团体项目报名确况                                 | 私広名枠<     田田田のの以、       地間     男子35       時時項目     商品塔       電路機能     町分 砂 雪砂                                                                                                    | 3.团体项目报名。<br>只需要报项目。<br>建立员任度区确认<br>新注 |
| 当前显示第1到0条记录总共0条记录每页显示 8. 条数据             |                                                                                                    | << > >>                                |
|                                          | +12回過20から64500米市 本系は出た2016月1日第416月22月4日は2017度か155-43219<br>下部についいに注意を見て使用が予加支援(Windows Mink / Mac Alka)<br>15月や12日: - 40の-500000(明報) () (2016年)<br>4452 単元後、低行道7525日第1) () 1000001 |                                        |

## 3、添加工作人员。

| 全国体育院校田径锦标赛 网上报名                         |                  | 1 单位信息修改 🌣 修改定得 🕒 退出                    |
|------------------------------------------|------------------|-----------------------------------------|
| ◎ 首页 11 个人项目报名 ◎ 网络项目管理 山 工作人员们对 1 代表纵服装 | 工作人员登记           | 8-1-1-1-1-1-1-1-1-1-1-1-1-1-1-1-1-1-1-1 |
| 工作人员查询                                   | 11名* 三日本 日本      |                                         |
| +新購 /修改 ×圖除 ●打印报名信息                      | 任别* ◎ 男 ◎ 女 出生日期 | 接索                                      |
|                                          | 证件号代表单位          | #171 Date                               |
| · K1/5 12.58 42.14.95                    | 职务* 遗选择 * 联系电话   | अग्रमणः १५७२                            |
|                                          | ### RBX 12       |                                         |
|                                          | 兼职 请选择 * 衣服尺码 请选 | 择 •                                     |
|                                          | 英文(姓) 英文(名)      |                                         |
|                                          | 户籍所在(街) 户籍所在(市)  |                                         |
|                                          | 户编所在地址 曾用名       |                                         |
|                                          | 居住所在(市) 居住所在(市)  |                                         |
| 当韩显示第1 到 0 张记录总共 0 张记录每页显示 8 条数据         | 居住所在地址 注册号码      | < < > >>                                |
|                                          | <b>原职务</b>       | 2                                       |
|                                          |                  | <b>_</b>                                |
|                                          |                  | 关闭 保存                                   |
|                                          | L                |                                         |
|                                          |                  | 1                                       |

(点击新增,然后填写弹出对话框中的打星号部分,然后点击保存)

- 4、代表队服装。
- (1) 代表队服装照片要求:
  - A. 参赛服需印参赛单位简称,一般不超过7字;
  - B. 每个参赛单位只发一张图片(图片中包含男子和女子的全套服装);
- (2) 全国比赛必须上传比赛队服;
- (3) 不符合要求的队服,单位将不能通过审核.

| 徐州国际马拉松赛 暨世锦赛马拉松选拔赛 网上报名             |                                                                                                    | 1. #0(58% <b>*</b> %33%) C iku |
|--------------------------------------|----------------------------------------------------------------------------------------------------|--------------------------------|
| ● 前页 Ⅲ 个人项目版制 ● 高级项目领担 山 工作人员目录 ● 石田 | U822 代表队服装 ×                                                                                                    |                                |
| 代表队服装管理                              | 服装焼色                                                                                                    |                                |
| ◆新增 / 條改 ×删除 ◆打印报答信息                 | 极子续色                                                                                                    | 授素                             |
| □ 服装颜色 上衣颜色                          | ₩ <b>子</b> /4 <b>ķ</b> 子                                                                                                    | 以服类型 照片                        |
| □ 红色、紫色 红色、紫色                        | 私服突空 ◎ 比容装 ◎ 詞依 ◎                                                                                                    | 其他                             |
| 第色 条色                                |                                                                                                    | 比赛获                            |
| □ 118 118                            | 和女子的全會服裝):                                                                                                    | 比查装                            |
| are are tre                          |                                                                                                    | Lāķ 🗮                          |
| ante, sei ante, sei                  | ×8 (87)                                                                                                    | 比查研                            |
| 当前显示第1到7条记录总共7条记录每页显示 8、 条数据         |                                                                                                    | < < 1 > >>                     |
|                                      | 中国田辺か会会部分所有。本系は出版「Winf日本に再加速 PHE」に開始せまた支持<br>下型にためのの支援業、計研想対容が経営(Windows Sife / Mac Sife)<br>注意本定計: 400 802000(10周期) (② 東原領面)<br>(本22 時にあたがの25 「「② TANGA」 |                                |

- 5、核对报名信息与报名校验提交。
  - (1) 可点击打印报名表,在打印页面核对报名数据是否正确.
  - (2) 请在报名信息填写完成后,点击提交组委会审核;
  - (3) 若提示异常,请根据异常提示进行解决;

- (4) 状态为"报名成功"则表示报名成功;
- (5) 提交组委会后将无法修改报名数据,需取消提交才可修改。
- (6) 若报名成功后需要修改报名信息,请单击"申请修改记录"

| 全国体育院校田径锦标赛 网上报名                                                | ▲单位信息修改 ◆修改密码 ●退出 |
|-----------------------------------------------------------------|-------------------|
| ◎ 前页 盟 个人项目报名 ● 网络项目管理 山 工作人员管记 上 代表从服装 山 报名统计 目 赛季公告 / 服名优格与理交 |                   |
|                                                                 |                   |
| 接名数据校验 中南條改已录 校验注意事项                                            |                   |
| <b>服</b> 名进行中                                                   |                   |
|                                                                 |                   |
|                                                                 |                   |
| 理文服选会编辑 <mark>杨敏(词句) Bata和</mark> 打印服名信息                        |                   |
|                                                                 |                   |
| 借限合意                                                            |                   |
| 未上际代表从服装 便求:1.1从服粪印参赛单位简称,不超7个字;2.参赛单位只进一张奥片(奥片中包含男子和女子的全容服装))  |                   |
|                                                                 |                   |
| <b>山周田辺休金州新河区本</b> 大型(山田県町)王田美田大国地田林大学大型                        |                   |
| 下版chrome浏览器,获得更好的外面(Windows系统 / Mac 系统)                         |                   |
| 技术支持: 400-8520095(市業業)                                          |                   |
| 体校 墓地 损所部交流群                                                    |                   |
|                                                                 |                   |

若有疑问,请查看比赛规程或联系系统管理员。

## 6、邮寄(邮件),报名信息至组委会。

- (1) 打印报名表,盖章;
- (2) 邮寄(邮件),相关文件(查看规程和补充通知)至赛区

打印

#### 全国体育院校田径锦标赛

| 队总。       | 人数: 女道 | 运动员: 1人, 勇 | 运动员: ' | 1人, 总共: | (2)人 |      | -  |                          |  |
|-----------|--------|------------|--------|---------|------|------|----|--------------------------|--|
| <b>第号</b> | 比赛号    | 证件号码       |        | 姓名      | 出生日期 | 性别   | 组别 | 项目、 <b>成</b> 績           |  |
|           |        | 45         | X      | 覃富春     | -    | 男    | 甲组 | 400米                     |  |
|           |        |            |        | 崔雪君     | 1    | 女    | 甲组 | 200 <del>米</del> (25.50) |  |
| 系人:       |        |            |        |         | 联    | 系电话: |    |                          |  |
| wan       |        | m          |        |         |      |      |    |                          |  |
|           | the h  |            |        | 軍       | 急校   |      |    |                          |  |

| ~           | 1    | , where the |  |
|-------------|------|-------------|--|
| - <b>FR</b> | 12.7 |             |  |
| _           | 126  |             |  |

医务部门盖章: